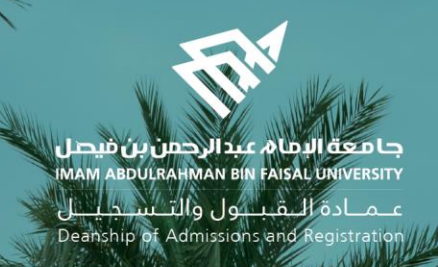

# الدليل الإرشادي لخدمات الإشراف الأكاديمي الإلكترونية في نظام سجلات الطلاب (الإصدار الثاني)

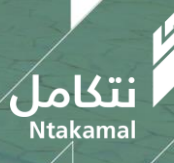

1443/2021

## نظام الإشراف الأكاديمي – دليل استخدام الخدمة من حساب

## الطالب 🛠

عــمــادة الــقـبــول والتــســجـيــل Deanship of Admissions and Registration

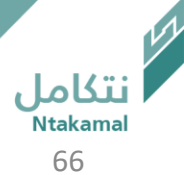

|                       | <mark>م سجـــلات الطلاب</mark><br>students information sy | نظا<br><sup>втем</sup> | ا معة البما & عبد الرحمن بن فيصل<br>MAM ABDULRAHMAN BIN FAISAL UNIVERS |                               |
|-----------------------|-----------------------------------------------------------|------------------------|------------------------------------------------------------------------|-------------------------------|
| Admission and Registr | ration Deanship   القبـــول والتــــسجيل                  | عمادة                  |                                                                        |                               |
|                       |                                                           | ن<br>د                 | تسجيل دخور                                                             |                               |
|                       |                                                           | e                      | معزف مىئكد                                                             |                               |
|                       |                                                           | د.<br>                 | كلمة المرور                                                            |                               |
| <b>S</b>              |                                                           | 2                      | حدد إحدى اللغان<br>العربي                                              |                               |
|                       | C III                                                     | ر.<br>د                | استعادة كلمة المرور<br>طلب مساعد<br>تسجيل الدخول                       |                               |
|                       |                                                           |                        | الى نظام سجلات الطلاب سي                                               | تسجيل الدخول                  |
|                       |                                                           | 3                      |                                                                        |                               |
|                       |                                                           |                        |                                                                        | نتکامل<br><sub>Ntakamal</sub> |

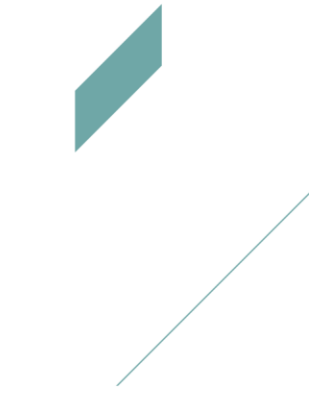

عــمــادة الــقـبــول والتــســجـيـــل Deanship of Admissions and Registration

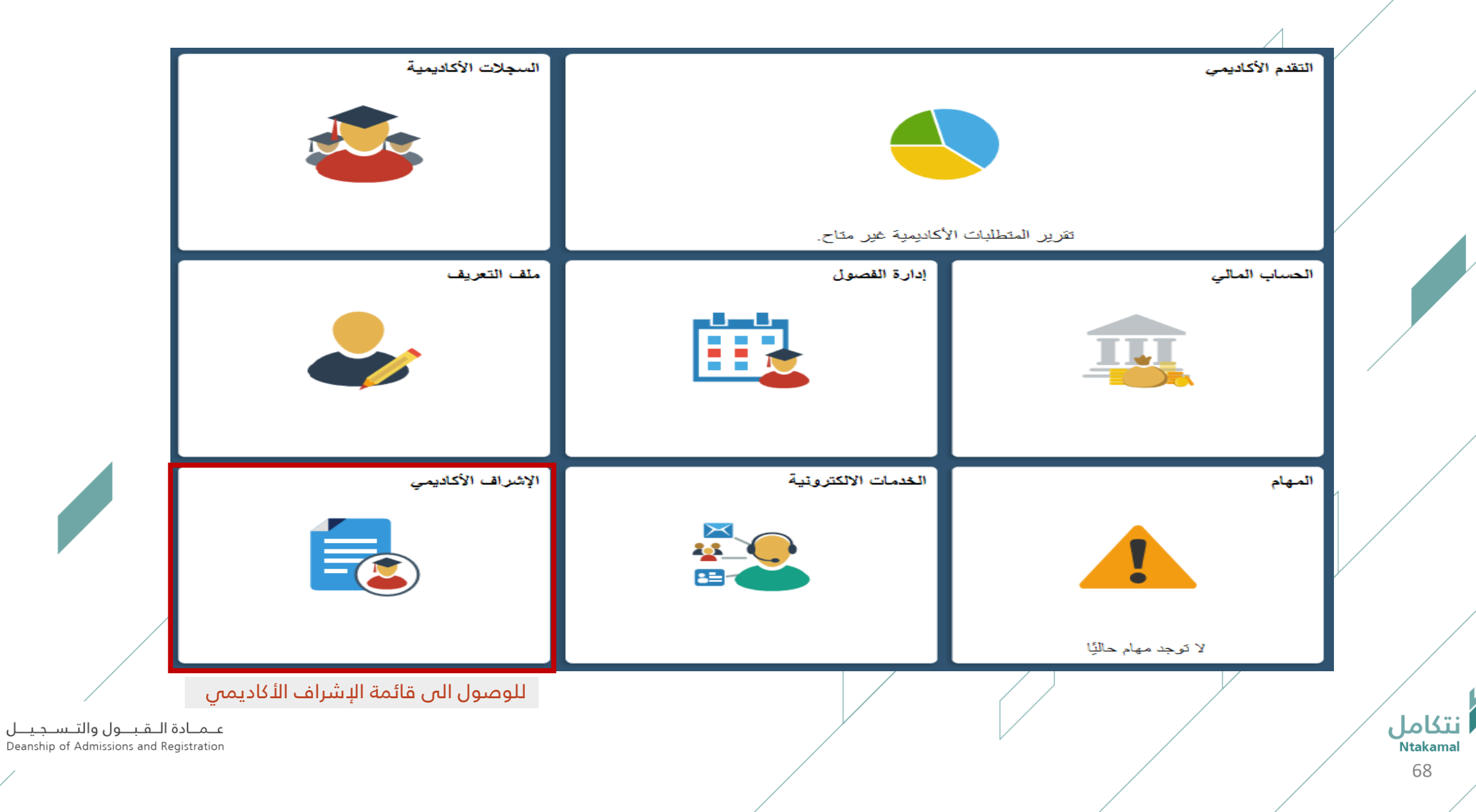

|                                                                           |                                                                                                    | عساب الطالب                                               |
|---------------------------------------------------------------------------|----------------------------------------------------------------------------------------------------|-----------------------------------------------------------|
|                                                                           |                                                                                                    |                                                           |
| تعثر في<br>ب لتقـديم                                                      | رة نظام الإشـراف الأكاديمي علـى اسـتخراج قـوائم الطلبـة الموشـكين علـى الـ<br>دراسي السابق وتوجيهها إلـى المشـرف الأكاديمي فـي نظام سـجلات الطـلاب<br>زم لهم | الإشراف الأكانيني<br>تقوم فكر<br>الفصل الد<br>الدعم اللاز |
|                                                                           |                                                                                                    | 🔇 الصفحة الرئيسية للطلاب                                  |
|                                                                           |                                                                                                    | طلبات الاشراف الاكاديمي 🦷                                 |
|                                                                           | قائمة بطلبات الإشراف الأكاديمي للإطلاع عليها ومتابعتها وإعادة توجيهها                                                                                        | ملقص طلبات الاشراف                                        |
|                                                                           | لإنشاء طلبات الإشراف الأكاديمي إلى المشرف الأكاديمي                                                                                                    | طلبات الاشراف الخاصنة بي                                  |
| مــادة الــقـبــول والتــسـجـيــل<br>Deanship of Admissions and Registrat | <br>ion                                                                                                    | نتگامل<br>Ntakamal                                        |

| لب | الطا | حسا |
|----|------|-----|
|    |      |     |

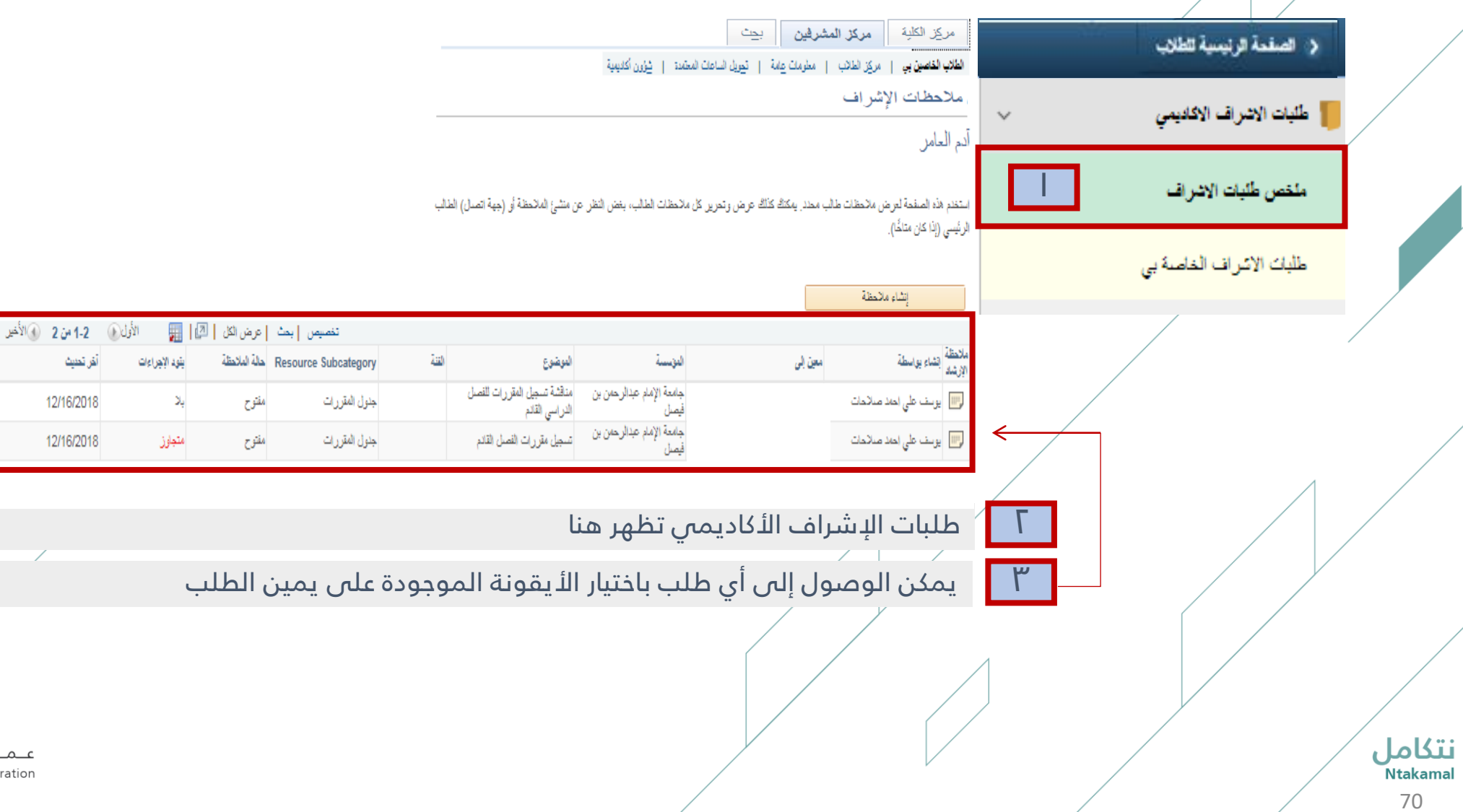

عـمـادة الـقـبــول والتـسـجـيــل Deanship of Admissions and Registration

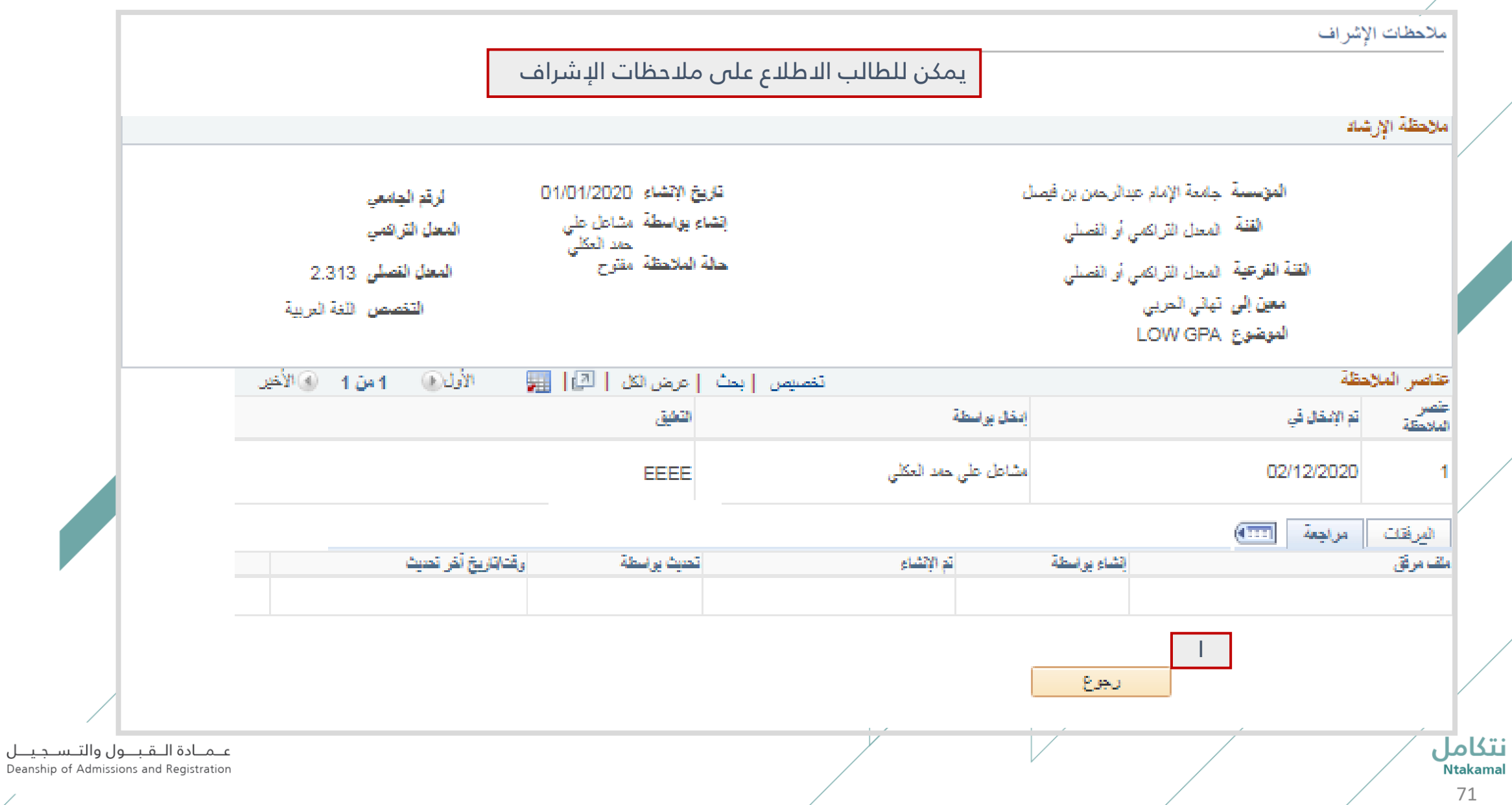

/

| الإشراف الاخاديمي                                                                                      |                                                                          |                                                                                                    |                        | 🔇 الصفحة الرئيمية للطلاب |
|----------------------------------------------------------------------------------------------------|--------------------------------------------------------------------------|----------------------------------------------------------------------------------------------------|------------------------|--------------------------|
|                                                                                                    |                                                                          |                                                                                                    | ~                      | طلبات الاشراف الاكاديمي  |
|                                                                                                    |                                                                          |                                                                                                    |                        | ملخص طلبات الاشراف       |
| م بطلب إلى المشرف الأكاديمي.                                                                           | ل الإشراف الاكاديمي التقد                                                | لطلبة في حالة الحاجة الى                                                                              | يمكن ل                 | طلبات الاشراف الخاصة بي  |
|                                                                                                    |                                                                          | ت الإشراف                                                                                             | ملاحظ                  |                          |
|                                                                                                    |                                                                          |                                                                                                    |                        |                          |
|                                                                                                    |                                                                          |                                                                                                    |                        |                          |
| م المطات الطالب، بغض النظر عن منشئ المالحظة أو (جهة اتصال) الطالب                                      | محدد. يمكنك كذلك عرض وتحرير كا                                           | اه الصفحة لعرض ملاحظات طالب.<br>إذا كان متاحًا).                                                      | استخدم ه<br>الرئيسي (  |                          |
| ر مالاحظات الطالب، بغض النظر عن منشئ المالاحظة أن (جهة اتصدل) الطالب                                   | محدد. یمکناک کالک عرض وتحریر کا                                          | اه الصفحة لعرض ملاحظات طالب<br>إذا كان متاخًا).<br>إنشاء ملاحظة                                       | استخدم ها<br>الرئيسي ( |                          |
| ، ماتحظات الطالب، بغض النظر عن منشئ الماتحظة أو (جهة اتصدل) الطالب<br>فة ماتحظة جديدة لأحد الأفراد.    | محدد. يمكنك كذلك عرض وتحرير كا<br>ل<br>ن زر "إنشاء ماتحظة" إذا أردت إضاف | اه الصفحة لعرض مالاحظات طالب<br>إذا كان متاخًا).<br>إتشاء مالاحظة<br>لا توجد مالاحظات متاحة. إنقر فوق | استخدم ها<br>الرئيسي ( |                          |
| ، مالاحظات الطالب، بغض النظر عن منشئ المالاحظة أو (جهة اتصدل) الطالب<br>نة مالاحظة جديدة لأحد الأفراد. | محدد. يمكنك كذلك عرض وتحرير كا<br>ح<br>ن زر "إنشاء ماتحظة" إذا أردت إضاف | اه الصفحة لعرض مالحظات طالب<br>إذا كان متاخًا).<br>إنشاء مالحظة<br>لا توجد مالحظات متاحة. انقر فوق    | استخدم ه<br>الرئيسي (  |                          |

| الإشراف الأكاديمي                                                          |                                                                                                    | د اصندة الاسبة الطلاب           |
|----------------------------------------------------------------------------|----------------------------------------------------------------------------------------------------|---------------------------------|
| الطالب إلى الإشراف الأكاديمي                                               | ملاحظت الإشراف<br>تعبئة النمودج أدناه من خلال توضيح حاجة                                                        | حليات الاشراف الاكاديمي 🔰       |
|                                                                            | أسط مالحظة إرشاد والقر قوق "تلقيذ" عند الالتهام.<br>إنشاء مالحظة إرشاد                                          | ملتص طلبات الاشراف              |
| <ul> <li>◄ الحالة المقوح ▼</li> <li>دومول الطالب الا ▼</li> </ul>          | المؤسسة جامعة الإمام عبدالرحمن بن فيصل<br>*القنة الخرى<br>*القنة الفرعية الخرى<br>*معين إلى*Send<br>*الموضوع To | طلبك الاتراف الخاصة بي          |
|                                                                            |                                                                                                    |                                 |
| ت                                                                          | ۲                                                                                                    |                                 |
|                                                                            | المرفقات مراجعة ( ١٣٣٩)<br>ملف مرفق                                                                             |                                 |
| تحميل مرافق                                                                | 0                                                                                                    |                                 |
| عـمـادة الـقبــول والتـسـجـيــل<br>Deanship of Admissions and Registration | تلايم رجوع                                                                                                    | <b>نتگامل</b><br>Ntakamal<br>73 |